## How to download the Optional Software

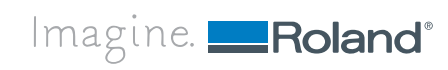

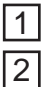

3

4

Run the Roland Software Package.

Windows Vista / Windows 7: When the AutoPlay menu appears, click [menu.exe]. You will then find [User's Acccount Control] dialog and click [Admit] or [Yes] to proceed the installation. Soon the installation menu will be displayed.

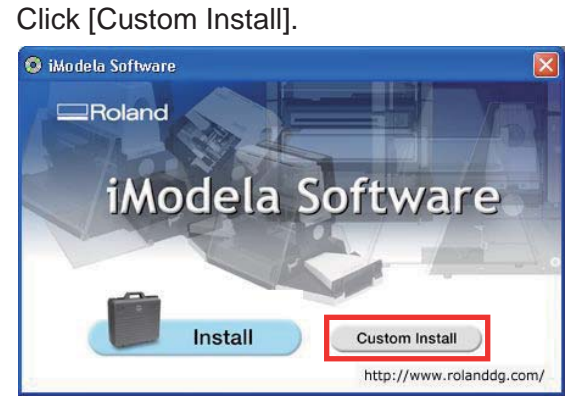

Click ""Download" for Option Software.

| iModela Creator     | Install | Readme |
|---------------------|---------|--------|
| iModela Controller  | Install | Readme |
| iModela Driver      | Install | Readme |
| iModela Manuals 🛛 🌔 | Install |        |
| Virtual Modela      | Install | Readme |
| SFEdit2             | Install | Readme |

5

Click [Download] button and the special website comes up.

X Connect your PC to the internet beforehand.

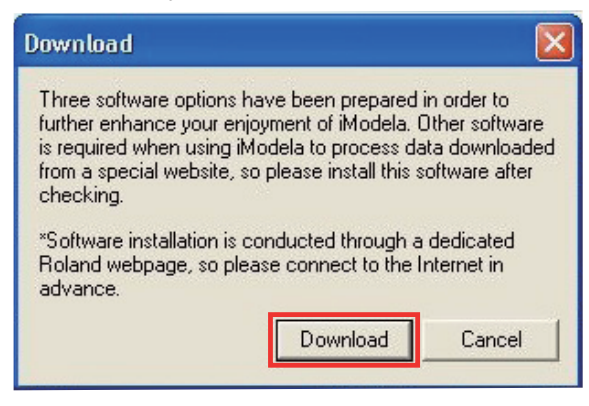

6

Click [Readme] of the software and read the installation procedure well.

Then click [Download] button to install the software by following the procedure.

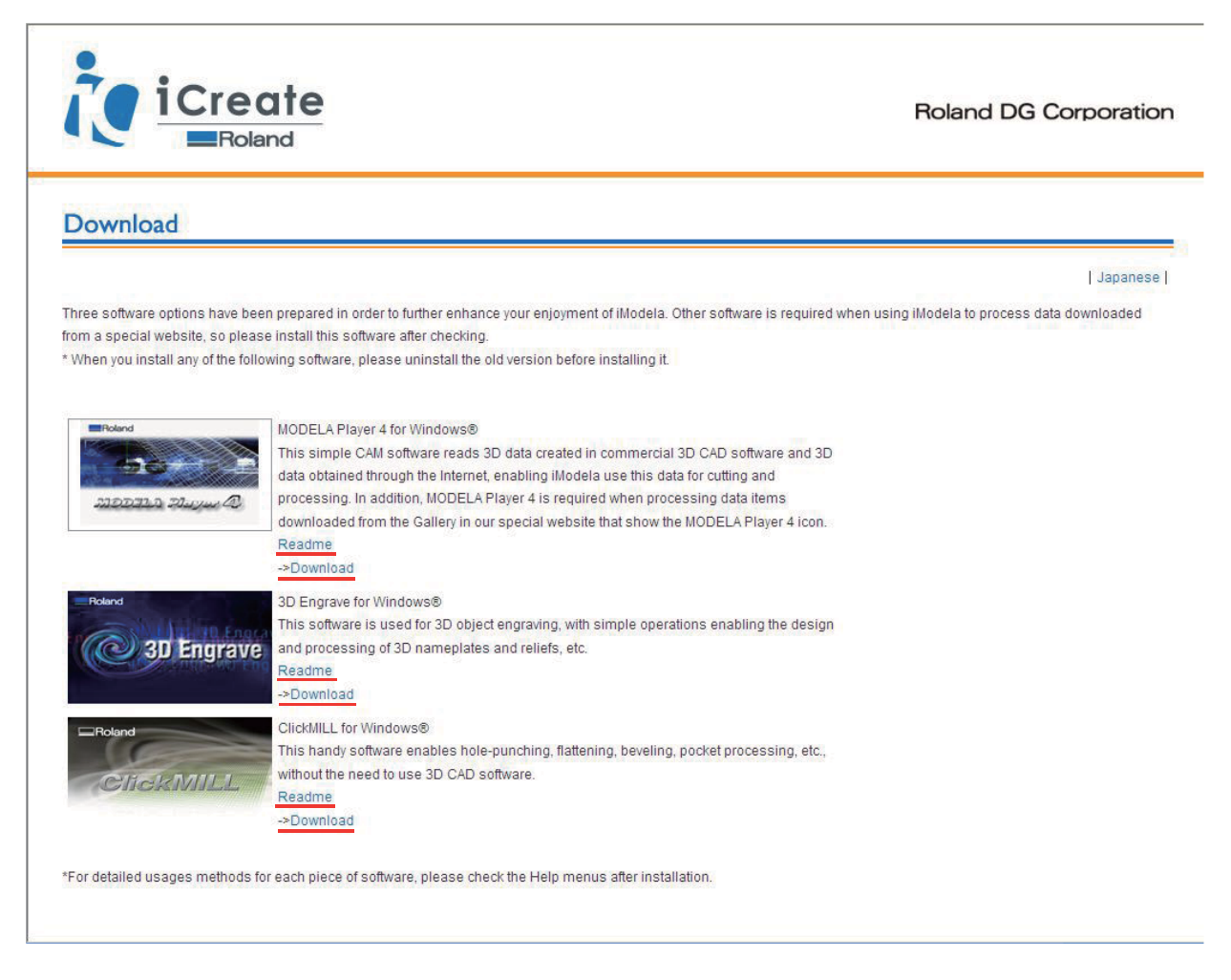

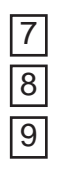

Follow the instruction as each installer.

Click of the download screen after the software installation is completed.

Remove the CD from your computer.